# **REMOTE UPLOAD/DOWNLOAD**

# SOFTWARE CONFIGURATION MANUAL

### **DLS 5 REMOTE PROGRAMMING SOFTWARE**

#### Configuration steps to enable upload/download via M2M-Modem

- 1. Plug in the M2M-Modem-DSC in a USB port on the PC with the DLS software.
- 2. Go to Control Panel > Device Manager > PORTS to find out which is the COM port number assigned to the M2M-Modem
- Open DLS 5 > Home Page > Tools > Modem Manager Configuration > Add New Modem of type MD-12
- 4. Select the new modem and configure following settings in the drop-down menus:
  - PORT Select the COM port of the Modem
  - Call Preferences Select "Disable Dial and Busy Tone Detection"
- Dialing Method Select DTMF Dialing
- 5. Click OK to close Modem Configuration.

### Configurations when adding new account

- 1. Go to Home Page > File > New Account
- 2. Configure the following settings:
  - Connection Type PSTN
  - Phone Number Use the Serial Number of the MiNi01-4G instead of a phone number
  - Uncheck "Double Call" checkbox
- 3. Click Create to Save the Account.

### **Editing Existing Account**

- 1. Right-click on the Account > Go to Properties > Panels Modules > Panel > PSTN/Existing Phone Number:
- 2. Configure the following settings:
  - Phone Number Use the Serial Number of the MiNi01-4G instead of a phone number
  - Uncheck "Double Call Enable" checkbox
- 3. Click Save to apply the changes.

### Proceed with the programming as if you were connecting via the POTS line.

## Troubleshooting the panel configurations for the upload/download

If you have issues with the remote upload/download, check the following settings of the panel:

- "Double Call" should be disabled
- "Call Back" should be disabled
- "Baud rate" should be set to300dps (if this configuration is available for the specific panel)
- The "Panel ID Code" should be the same as the one set in the DLS software
- The "DLS Downloading Access Code" of the panel should be the same as the one set in the DLS software
- "Number of Rings To Answer On" should be set to 1

# DLS 2002 REMOTE PROGRAMMING SOFTWARE

# Configuration steps to enable upload/download via M2M-Modem

- 1. Plug in the M2M-Modem-DSC in a USB port on the PC with the DLS software.
- Go to Control Panel > Device Manager > PORTS to find out which is the COM port number assigned to the M2M-Modem
- 3. Open DLS 2002 > Home Page > Tools > Modem Configuration
- 4. Tab "General" > Add
- 5. In Add Modem dropdown select "Digital Security Controls MD12" > OK to close
- 6. Select "Digital Security Controls MD12" > Open Properties

## General tab:

- PORT Select the COM port of the Modem (you can find the PORT name it in Control Panel > Device Manager > PORTS)
- Dialing Method TONE

### Connection tab:

- Call Preferences Disable
- Uncheck "Automatic Redial" checkbox
- 7. Click OK to Save the settings and close the dialog.
- 8. Go to tab"Outgoing" > Select "Digital Security Controls MD12"
- 9. Click OK to close Modem Configuration.

### Configurations when adding new account

- 1. Go to Home Page > File > New Account
  - Panel Phone Number Use the Serial Number of the MiNi01-4G instead of a phone number

### Proceed with the programming as if you were connecting via the POTS line.

### Troubleshooting the panel configurations for the upload/download

If you have issues with the remote upload/download, check the following settings of the panel:

- "Double Call" should be disabled
- "Call Back" should be disabled
- "Baud rate" should be set to300dps (if this configuration is available for the specific panel)
- The "Panel ID Code" should be the same as the one set in the DLS software
- The "DLS Downloading Access Code" of the panel should be the same as the one set in the DLS software
- "Number of Rings To Answer On" should be set to 1